|                            |                                                                   | GROUP         | NUMBER       |
|----------------------------|-------------------------------------------------------------------|---------------|--------------|
| (S) H                      |                                                                   | CAMPAIGN      | 16-01-054-1  |
| Technical Service Bulletin |                                                                   | DATE          | MODEL(S)     |
|                            |                                                                   | DECEMBER 2016 | SONATA (LFA) |
| SUBJECT:                   | ECU & TCU UPDATE – CONTROL LOGIC UPDATE<br>(SERVICE CAMPAIGN TYY) |               |              |

This TSB supersedes 16-01-054 to revise the Description.

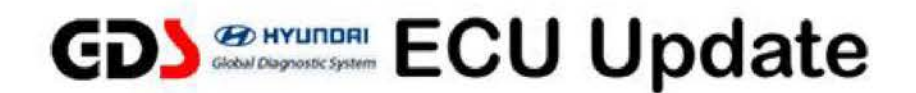

\* IMPORTANT

\*\*\* Dealer Stock Vehicles Only \*\*\*

Dealers must perform this Service Campaign on all affected vehicles prior to customer retail delivery.

When a vehicle arrives at the Service Department, access Hyundai Motor America's "Warranty Vehicle Information" screen via WEBDCS to identify open Campaigns.

## **Description:**

This bulletin provides information related to certain 2017 Sonata vehicles to update the ECU <u>and/or</u> TCU for shift quality improvement.

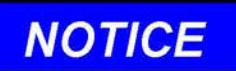

The ECU Update may not apply to all affected vehicles. If the GDS displays: "ECU Update does not apply to this ECU", do not update the ECU. Update the TCU only.

Applicable Vehicles: Certain 2017 Sonata (LFA) with 2.4L engines

## GDS Information: System Selection: Engine and A/T

| EVENT # | DESCRIPTION                                   |
|---------|-----------------------------------------------|
| 423*    | 423.LFA 2.4GDI CONTROL LOGIC IMPROVEMENT(ECU) |
| 424*    | 424.LFA 2.4GDI CONTROL LOGIC IMPROVEMENT(TCU) |

(\*or use a later available event as listed in the GDS ECU Update screen if one is available.)

## Warranty Information:

| MODEL        | OP CODE  | OPERATION         | OP TIME |
|--------------|----------|-------------------|---------|
| Sonata (LFA) | 60CA29R0 | ECU & TCU UPGRADE | 0.5 M/H |

NOTE: Submit claims on Campaign Claim Entry Screen

# NOTICE

#### You must initially perform GDS ECU and TCU Update in Auto Mode.

- If the ECU or TCU Update starts but then fails in Auto Mode, perform the update in Manual Mode to recover.
- Refer to the General Instructions found in TSB: 15-GI-001 (GDS Mobile) and 15-GI-002 (PC GDS).

### ECU ROM ID Table:

| MODEL         | IMMO | PCM P/N     | CAL ID                                       |              |
|---------------|------|-------------|----------------------------------------------|--------------|
| WODEL         |      |             | OLD                                          | NEW          |
| Sonata ( LFA) | YES  | 39111-2GGK8 | LFAHNC4ERC0B<br>LFAHNC4ERC3A<br>LFAHNC4ERC3B | LFAHNC4ERC5A |
|               | NO   | 39111-2GGK3 | LFAHNC4EMC0B<br>LFAHNC4EMC3A<br>LFAHNC4EMC3B | LFAHNC4EMC5A |
|               | YES  | 39111-2GGL8 | LFAHNS4ERC0B<br>LFAHNS4ERC3A<br>LFAHNS4ERC3B | LFAHNS4ERC5A |
|               | NO   | 39111-2GGL3 | LFAHNS4EMC0B<br>LFAHNS4EMC3A<br>LFAHNS4EMC3B | LFAHNS4EMC5A |

#### TCU ROM ID Table:

| MODEL         | PCM P/N     | CAL ID                   |            |
|---------------|-------------|--------------------------|------------|
|               |             | OLD                      | NEW        |
| Sonata ( LFA) | 39111-2GGK3 | TLF0G24NB6<br>TLF0G24NB7 | TLF0G24NB8 |
|               | 39111-2GGK8 | TLF0G24NB6<br>TLF0G24NB7 | TLF0G24NB8 |
|               | 39111-2GGL3 | TLF0G24SB6<br>TLF0G24SB7 | TLF0G24SB8 |
|               | 39111-2GGL8 | TLF0G24SB6<br>TLF0G24SB7 | TLF0G24SB8 |

#### Manual Mode Password Information Table:

#### ECU:

| MENU                             | PASSWORD |
|----------------------------------|----------|
| LFA 2.4GDI ECU -IMMO 39111-2GGK3 | 1123     |
| LFA 2.4GDI ECU -IMMO 39111-2GGL3 | 1124     |
| LFA 2.4GDI ECU +IMMO 39111-2GGK8 | 1128     |
| LFA 2.4GDI ECU +IMMO 39111-2GGL8 | 1129     |

#### TCU:

| MENU                         | PASSWORD |
|------------------------------|----------|
| LFA 2.4GDI TCU 39111-2GGK3/8 | 1238     |
| LFA 2.4GDI TCU 39111-2GGL3/8 | 1239     |

#### Service Procedure:

- 1. Perform GDS software update.
  - Refer to TSB 15-GI-001 for tablet-based GDS Mobile update procedures.
  - Refer to TSB 15-GI-002 PC-based GDS update procedures.
- 2. Check for Diagnostic Trouble Codes and erase any DTC.
- 3. Erase any DTC in the BlueLink system according to TSB 12-BE-005-2.
- 4. Reset the TCM adaptive learning values.
- 5. Confirm normal vehicle operation.